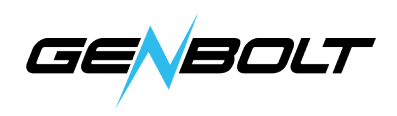

## How to add WiFi camera to Blue Iris

1.HTTP to add.

RTSP data for WiFi camera as below:

http:// (input camera's IP address) Discovery/ONVIF port: 8080 Stream profiles - Main: /11

Just need to choose HTTP, and then input Camera IP address and HTTP data, then click OK.

| http:// - | 192.168.1.172                  | Find/inspect                        | C Device          | Information            |
|-----------|--------------------------------|-------------------------------------|-------------------|------------------------|
| User      | admin Password •••••           | Blank address to search for cameras | Device ID:        | IPCAM                  |
| Make      | Generic/ONVIF -                | Media/video/RTSP port 554           | Device type       | C6F0SgZ3N0PcL2         |
| Model     | *RTSP H.264/H.265/MJPG/MPEG4 - | Discovery/ONVIF port 8080           | Network:          | WIFI                   |
| Cam#:     | 1                              |                                     | Current Users:    | 1                      |
| Stream pr | rofiles                        | 1                                   | Software Version: | V20.1.41.16.3-20200430 |
| Main      | (default) • /11                |                                     | IP Address:       | 192.168.0.20           |
| Sub       | (default)                      |                                     | Subnet Mask:      | 255.255.255.0          |
| Audio     | 16-bit PCM 🔹                   |                                     | Gateway:          | 192.168.0.1            |
|           | •                              |                                     | DNS:              | 202.96.128.86          |

- 2.PTZ/Control (PTZ camera only).
- 1) Enable Pan/Tilt/Zoom and other controls (focus, brightness, etc.)
- 2) Network IP: ONVIF (OXML)

| Webcast     Schedule     PTZ/Control     Wat       Image: Provide the stress of the stress of the stress | chdog                     |
|----------------------------------------------------------------------------------------------------|---------------------------|
| <ul> <li>Enable Pan/Tilt/Zoom and other controls (focus, brightness, etc.)</li> <li>DirectShow (USB devices)</li> <li>Network IP ONVIF (OXML)</li> <li>Use another ip/port :80</li> <li>Serial port COM1 - LID 1 - 9600,8,N,1 - Pelco-I</li> <li>External script</li> </ul> Preset positions <ul> <li>Max travel time/motion delay (sec): 5 - Edit press</li> <li>Apply delay to group/s Auto-cycle patrol Auto-reve</li> </ul> Options <ul> <li>Reverse tilt Reverse pan Reverse zoom Rotate 90 Re</li> <li>Reverse focus Require Admin PTZ + digital zoom</li> <li>Invalidate zones V Enable PTZ UI V Suspend motion delay</li> </ul>                                                                                                    |                           |
| <ul> <li>DirectShow (USB devices)</li> <li>Network IP ONVIF (OXML)</li> <li>Use another ip/port :80</li> <li>Serial port COM1 ~ LID 1 ~ 9600,8,N,1 ~ Pelco-T</li> <li>External script</li> <li>Preset positions Max travel time/motion delay (sec): 5 ~ Edit press Apply delay to group/s Auto-cycle patrol Auto-reve Options Reverse tilt Reverse pan Reverse zoom Rotate 90 Ret Reverse focus Require Admin PTZ + digital zoom Invalidate zones V Enable PTZ UI V Suspend motion delay</li></ul>                                                                                                    |                           |
| <ul> <li>Network IP ONVIF (OXML)</li> <li>Use another ip/port :80</li> <li>Serial port COM1 - UD 1 - 9600,8,N,1 - Pelco-I</li> <li>External script</li> <li>Preset positions <ul> <li>Max travel time/motion delay (sec):</li> <li>Apply delay to group/s</li> <li>Auto-cycle patrol</li> <li>Auto-reve</li> </ul> </li> <li>Options <ul> <li>Reverse tilt</li> <li>Reverse pan</li> <li>Reverse zoom</li> <li>Rotate 90</li> <li>Reverse focus</li> <li>Require Admin</li> <li>PTZ + digital zoom</li> <li>Invalidate zones</li> <li>Enable PTZ UI</li> <li>Suspend motion delay</li> </ul> </li> </ul>                                                                                                    |                           |
| Image: Network IP       ONVIL (OXML)         Image: Use another ip/port       :80         Image: Use another ip/port       :80         Image: Use another ip/port       :80         Image: Use another ip/port       :80         Image: Use another ip/port       :80         Image: Use another ip/port       :80         Image: Use another ip/port       :80         Image: Use another ip/port       :80         Image: Use another ip/port       :80         Image: Use another ip/port       :80         Image: Use another ip/port       :80         Image: Use another ip/port       :80         Image: Use another ip/port       :80         Image: Use another ip/port       :10         Image: Use another ip/port       :10         Image: Use another ip/port       :10         Image: Use another ip/port       :10         Image: Use another ip/port       :10         Image: Use another ip/port       :10         Image: Use another ip/port       :10         Image: Use another ip/port       :10         Image: Use another ip/port       :10         Image: Use another ip/port       :10         Image: Use another ip/port       :10         Image: Use anot                                                                                                    | Edi+                      |
| Use another ip/port :80<br>Serial port COM1 - LID 1 - 9600,8,N,1 - Pelco-T<br>External script<br>Preset positions<br>Max travel time/motion delay (sec): 5 - Edit press<br>Apply delay to group/s Auto-cycle patrol Auto-reve<br>Options<br>Reverse tilt Reverse pan Reverse zoom Rotate 90 Reverse focus<br>Reverse focus Require Admin PTZ + digital zoom<br>Invalidate zones V Enable PTZ UI V Suspend motion delay                                                                                                    | curt                      |
| <ul> <li>Serial port</li> <li>COM1 - LID 1 - 9600,8,N,1 - Pelco-T</li> <li>External script</li> <li>Preset positions         <ul> <li>Max travel time/motion delay (sec):</li> <li>Apply delay to group/s</li> <li>Auto-cycle patrol</li> <li>Auto-reve</li> </ul> </li> <li>Options         <ul> <li>Reverse tilt</li> <li>Reverse pan</li> <li>Require Admin</li> <li>PTZ + digital zoom</li> <li>Invalidate zones</li> <li>Enable PTZ UI</li> <li>Suspend motion delay (sec):</li> </ul> </li> </ul>                                                                                                    | HTTPS                     |
| External script  Preset positions  Max travel time/motion delay (sec): 5  Apply delay to group/s  Auto-cycle patrol  Auto-reve  Options  Reverse tilt Reverse pan Reverse zoom Rotate 90 Re  Reverse focus Require Admin PTZ + digital zoom Invalidate zones Second                                                                                                    | ) -                       |
| Preset positions<br>Max travel time/motion delay (sec): 5<br>Apply delay to group/s Auto-cycle patrol Auto-reve<br>Options<br>Reverse tilt Reverse pan Reverse zoom Rotate 90 Reverse focus Require Admin PTZ + digital zoom<br>Invalidate zones Enable PTZ UI Suspend motion delay                                                                                                    |                           |
| Preset positions<br>Max travel time/motion delay (sec): 5<br>Apply delay to group/s Auto-cycle patrol Auto-reverse<br>Options<br>Reverse tilt Reverse pan Reverse zoom Rotate 90 Reverse focus Require Admin PTZ + digital zoom<br>Invalidate zones V Enable PTZ UI V Suspend motion delay                                                                                                    | - 414                     |
| Max travel time/motion delay (sec): 5 A Edit press<br>Apply delay to group/s Auto-cycle patrol Auto-reve<br>Options<br>Reverse tilt Reverse pan Reverse zoom Rotate 90 Reverse focus Require Admin PTZ + digital zoom<br>Invalidate zones I Enable PTZ UI Suspend motion de                                                                                                    |                           |
| Apply delay to group/s       Auto-cycle patrol       Auto-reve         Options       Reverse tilt       Reverse pan       Reverse zoom       Rotate 90       Ree         Reverse focus       Require Admin       PTZ + digital zoom       Invalidate zones       Enable PTZ UI       Suspend motion delayerse                                                                                                    | ets                       |
| Apply delay to group/s       Auto-cycle patrol       Auto-reve         Options       Reverse tilt       Reverse pan       Reverse zoom       Rotate 90       Ree         Reverse focus       Require Admin       PTZ + digital zoom       Invalidate zones       Enable PTZ UI       Suspend motion delayerse                                                                                                    |                           |
| Options       Reverse tilt       Reverse pan       Reverse zoom       Rotate 90       Reverse focus         Reverse focus       Require Admin       PTZ + digital zoom         Invalidate zones       Ø Enable PTZ UI       Ø Suspend motion de                                                                                                    |                           |
| Reverse tilt       Reverse pan       Reverse zoom       Rotate 90       Reverse 70         Reverse focus       Require Admin       PTZ + digital zoom         Invalidate zones       Ø Enable PTZ UI       Ø Suspend motion de                                                                                                    | ise                       |
| Reverse focus     Require Admin     PTZ + digital zoom       Invalidate zones     Image: PTZ UI     Suspend motion defined                                                                                                    | ise                       |
| □ Invalidate zones                                                                                                    | verse IR                  |
| Invalidate zones Enable P12 01 Suspend motion de                                                                                                    | verse IR                  |
|                                                                                                    | verse IR                  |
| Resume cycle/schedule after inactivity (sec): 30 🚖 Speed: 5                                                                                                    | verse IR<br>•<br>etectior |
|                                                                                                    | verse IR<br>etection      |
|                                                                                                    | verse IR<br>etection      |